TITANFX 入出金マニュアル

## 入出金マニュアル - Fund Deposit and Withdrawal Manual -

# 

当マニュアルでは国内銀行送金並びに bitwallet での入出金方法をご紹介しております。

外国為替取引はすべての投資家に適しているわけではない高水準のリスクを伴います。レバレッジは一層大きなリスクと損失の可能性を生み出します。外国為替取引を決定する前に、投資目的、経験の程度および リスクの許容範囲を慎重に考慮してください。当初投資の一部または全部を失うことがあります。したがって損失に耐えられない資金投資をしてはなりません。外国為替取引に関連するリスクを検討し、疑義があると きは中立的な財務または税務アドバイザーに助言を求めてください。

(C) FinalCashBack All rights reserved.

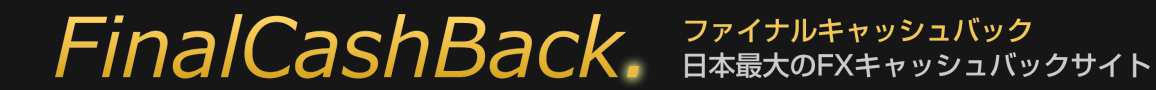

TITANFX 入出金マニュアル

#### bitwallet を利用して入出金を行うには bitwallet アカウントが必要です。

bitwallet のアカウントをお持ちでない方は以下リンクの登録方法をご参照の上、bitwallet アカウントを開設してください。

## bitwallet 口座開設方法はこちら(bitwallet 公式サイト)

■bitwalletとは

シンガポール法人の bitwallet PTE LTD が運営しているオンラインウォレットサービスで、国内の銀行やカード↔bitwallet↔海外 FX というかたちで

bitwallet を挟むことにより、bitwallet と海外 FX 間は原則として手数料無料となり、bitwallet への入金および出金も格安な手数料で済みます。それぞれ

の手続きは 1~2 営業日以内に終わるので、海外 FX における入出金をスピーディーかつ格安に行うことが可能になります。

# FinalCashBack. 7rdfhlervyballyd BagtorXevyballyd

マニュアル制作日:2023/01/18

TITANFX 入出金マニュアル

まずは TITANFX サイトにアクセスし、サイト上部の 「 キャビネットログイン 】 をクリックします。 【 TAITAN FX 公式サイトはこちら 】

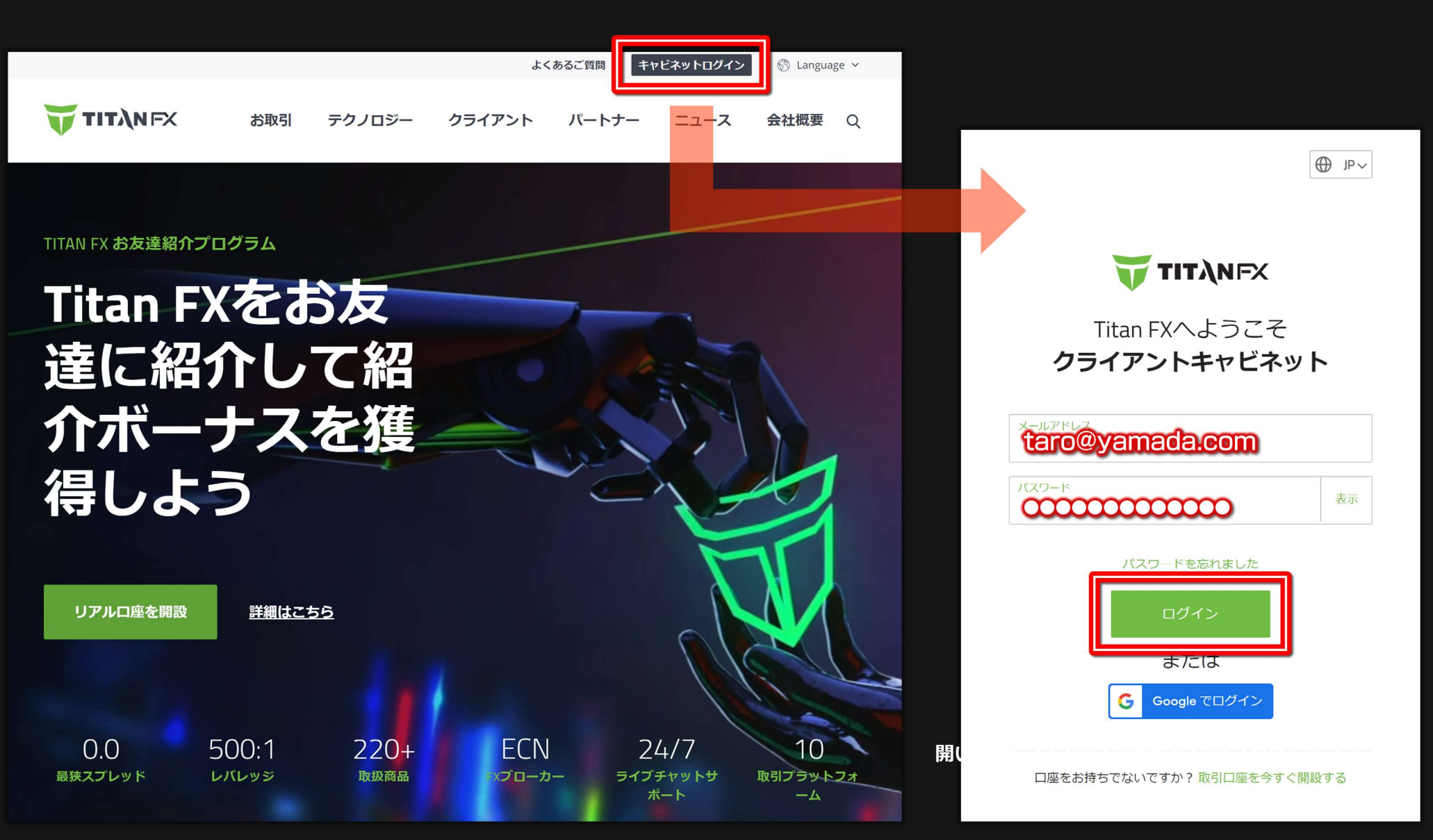

## ■ bitwallet での入金

ログイン後、左メニューの [入金]をクリックして下さい。すると口座一覧が表示されますので入金したい取引口座をクリックしてください。 下のようなメニューが表示されますので Bitwallet で入金する場合は [bitwallet]をクリックして下さい。

| <u>nil</u> Ϋυνοιπ-κ                                                                                                    | クライダントキャビネ<br>ット<br>入金                                                                                                    | ⑦ Help ( 志問い合わせ) 国内送金(受付)                                                        | ♀ Tarou Yamada ∨                             | 同ペーシ<br>メールア                                                                                                    | ジ下部で入金額を選択/入力し、bitwallet アカウントに登録の<br>'ドレスを入力します。  |
|----------------------------------------------------------------------------------------------------|----------------------------------------------------------------------------------------------------|----------------------------------------------------------------------------------|----------------------------------------------|----------------------------------------------------------------------------------------------------|----------------------------------------------------|
| <u>≣</u> ≝±±±<br>λ;#                                                                                                    | 入金する取引口座を選択し<br>ご 希望の19時一覧にない場合は、当社へま                                                                                                    | ってください。                                                                          |                                              | <b>ΤΙΤ</b> ΆΝΕΧ                                                                                                    | クライアントキャビネ ⑦ Help 原 お問い合わせ 🔗 Tarou Yamada 🗸        |
| <ul> <li>ス</li> <li>お友達紹介</li> </ul>                                                                                          | 取引口座 8225235<br>取引口座 8225235<br>入金方法を選択してくださ<br>下記より、ご希望の入金方法を選択してくた<br>にことを確認してください。<br>ごとを確認してください。<br>「こうしジットカード<br>- 5331845<br>STICPAY<br>- 15345<br>- 15345<br>- | JPY 0 取引口座 8225269<br>たい、 第四なく手続きを彼めることができるよう、 すべて<br>た bitwallet                | USD 0.00<br>の詳細項目が記入されており、正し<br>>            | <ul> <li>・・・・・・・・・・・・・・・・・・・・・・・・・・・・・・・・・・・・</li></ul>                                                                                                    | STICPAY       ・・・・・・・・・・・・・・・・・・・・・・・・・・・・・・・・・・・・ |
| <ul> <li>・</li> <li>・</li> <li>・</li> <li>・</li> <li>・</li> <li>・</li> <li>・</li> <li>・</li> <li>たの時かプロー<br/>カーになる</li> </ul> | 入金金額を選択、または排<br>メ 50 000<br>のお名前とメールアドレ、<br>ない場合は、bitwalle                                                                                                    | またしてください。<br>スカックローズ 10000 前期<br>スが、Bitwallet でご登録<br>たたよる入金はできません<br>情報入力/選択後「入 | ↓<br>録のお名前とメール<br>」。ご注意ください。<br>金 1 をクリックします | <ul> <li>         ・ 追加口座の開設         ・</li> <li>         ・</li> <li>         ・</li></ul> |                                                    |

# FinalCashBack. 7rdfhtervedation

#### TITANFX 入出金マニュアル

下のように画面は bitwallet のサイトに移行します。

- ① 「 bitwallet にアカウントをお持ちの方 ] をクリックしてください。※予め bitwallet アカウントの口座に資金が入っている前提となります。
- ② 次に表示された画面で bitwallet ログイン情報を入力して 「 ログイン ] をクリックしてください。
- ③ 確認画面にて [ 決済する ] をクリックして下さい。
- ④ bitwallet にて二段階認証を設定している場合は認証アプリを使って6桁の数字を入力して下さい。入力後 「決済する ]をクリックして下さい。

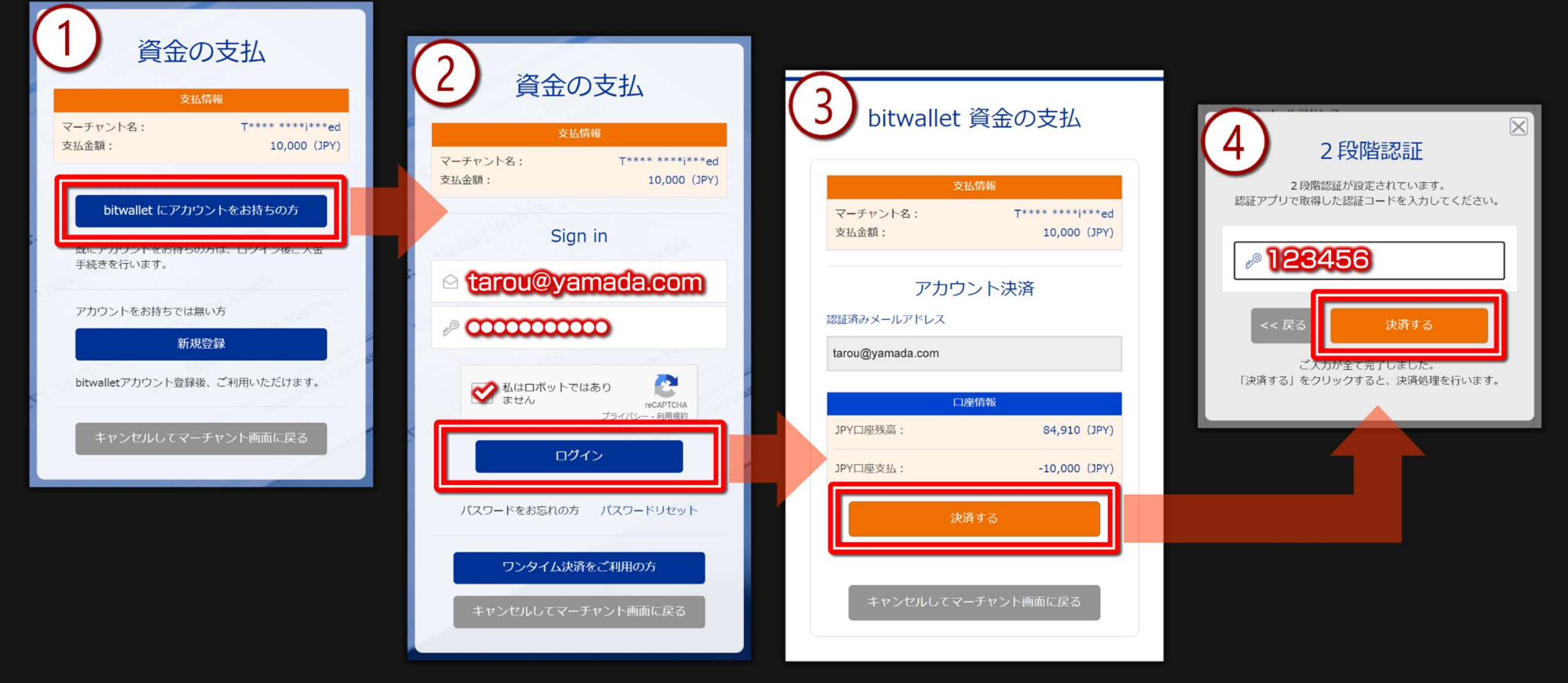

これで bitwallet での入金処理は完了します。資金はすぐに TitanFX 取引口座に反映されます。

「マーチャント画面に戻る ] をクリックすると TitanFX サイトに移行します。

## ■国内銀行送金での入金

左メニューの [入金]をクリックして下さい。すると口座一覧が表示されますので入金したい取引口座をクリックしてください。 下のようなメニューが表示されますので国内銀行送金で入金する場合は [国内銀行送金]をクリックして下さい。

| <b>ΤΙΤΛ</b> ΝΕΧ                                                                                                    | クライアントキャビネ<br>ット 🗸                                                                                                    | <ol> <li>Help 県 お問い合わせ</li> </ol>                                                                                                    | 🗙 Tarou Yamada 🗸             |                                                                                                |                                                                                                    |
|----------------------------------------------------------------------------------------------------|----------------------------------------------------------------------------------------------------|----------------------------------------------------------------------------------------------------|------------------------------|------------------------------------------------------------------------------------------------|----------------------------------------------------------------------------------------------------|
| <u>חוח</u> לאשבעיש                                                                                                    | 入金                                                                                                    | 国内送金(受付)                                                                                                    | 履歴                           |                                                                                                |                                                                                                    |
| т. ⊔±<br>↓<br>↓<br>↓<br>↓<br>↓                                                                                                    | 入金する取引口座を選択し<br>ご希望の口座が一覧にない場合は、当社へお問                                                                                                    | てください。<br><sup>Jun</sup> aわせください。                                                                                                    |                              | 😈 ΤΙΤΑΝΕΧ                                                                                      | クライアントキャビネ ⑦ Help (男 お同い合わせ 🗙 Tarou Yamada 🗸                                                                                                    |
| ♀ お友達紹介 ● 追加口座の開設                                                                                                    | 取引口座 8225235<br><b>入金方法を選択してください</b><br>下記より、ご希行の入会方法を選択してください<br>にことを確認してください。<br>(ここを確認してください。)<br>(ここを確認してください。)<br>(ここをを確認してください。)<br>(ここを確認してください。)<br>(ここを確認してください。)<br>(ここを確認してください。)<br>(ここを確認してください。)<br>(ここをでの)<br>(ここを確認してください。)<br>(ここをででの)<br>(ここを確認してください。)<br>(ここをででの)<br>(ここをででの)<br>(ここをででの)<br>(ここをででの)<br>(ここをででの)<br>(ここをででの)<br>(ここをででの)<br>(ここをででの)<br>(ここをででの)<br>(ここをででの)<br>(ここをででの)<br>(ここをでの)<br>(ここをででの)<br>(ここをでの)<br>(ここをの)<br>(ここをの)<br>(ことをの)<br>(ことの)<br>(こをの)<br>(こをの)<br>( | JPY 0<br>取引口座 8225269<br>い。 デボなく手続きを進めることができるよう、すべての<br>た. bitwallet<br>パローク (日本)<br>(1)<br>(1)<br>(1)<br>(1)<br>(1)<br>(1)<br>(1)<br>(1)<br>(1)<br>(1                                                                                                    | USD 0.00<br>の計題項目が記入されており、正し | nml ダッシュボード<br>↓ 出金<br>↑ 入金<br>ペ お友達紹介                                                         | シェンドルド       シェンドルド         ・エンドルド       ・エンドルド         ・エンドルド       ・エンドルド         < |
| <ul> <li>「Itan FX0/#7/70-<br/>カーになる</li> <li>「「Tan FX0/#7/70-</li> <li>「「Tan FX0/#7/70-</li> <li>「「Tan FX0/#7/70</li></ul> | 入金金額を選択、または指<br>メ 50 000 × 30 000 × 30 0000 × 30 0000 × 30 000 × 30 000 × 30 000 × 30 0000 × 30 000 × 30 000 × 30 000 × 30 0000 × 30 0000 × 30 0000 × 30 0000 × 30 0000 × 30 0000 × 30 0000 × 30 0000 × 30 0000 × 30 0000 × 30 0000 × 30 0000 × 30 0000 × 30 0000 × 30 0000 × 30 0000 × 30 0000 × 30 0000 × 30 0000 × 30 00000 × 30 00000 × 30 0000 × 30 0000 × 30 00000000                                                                                                    | をしてください。<br>▼ 20000 ▼ 10000   ■ 50000 ▼ 10000   ■ 50000 ▼ 10000   ■ 50000 ■ 500000 ■ 50000 ■ 50000 50000 ■ 50000 50000 ■ 50000 50000 | Y n                          | <ul> <li>・ 追加口座の開設</li> <li>・ 「手」</li> <li>・ 「手」</li> <li>・ 「正ね」 FXの場介プロー<br/>カーになる</li> </ul> | 国内送金とは、日本国内の銀行からの振込となります。詳しいご入金手順は、次のページでご確認ください。<br>入金 JPY 入金をキャンセル                                                                                                    |

#### FinalCashBack。 ファイナルキャッシュバック 日本最大のFXキャッシュバックサイト

マニュアル制作日:2023/01/18

TITANFX 入出金マニュアル

#### 下のような画面が表示されます。ページを下にスクロールして下さい。

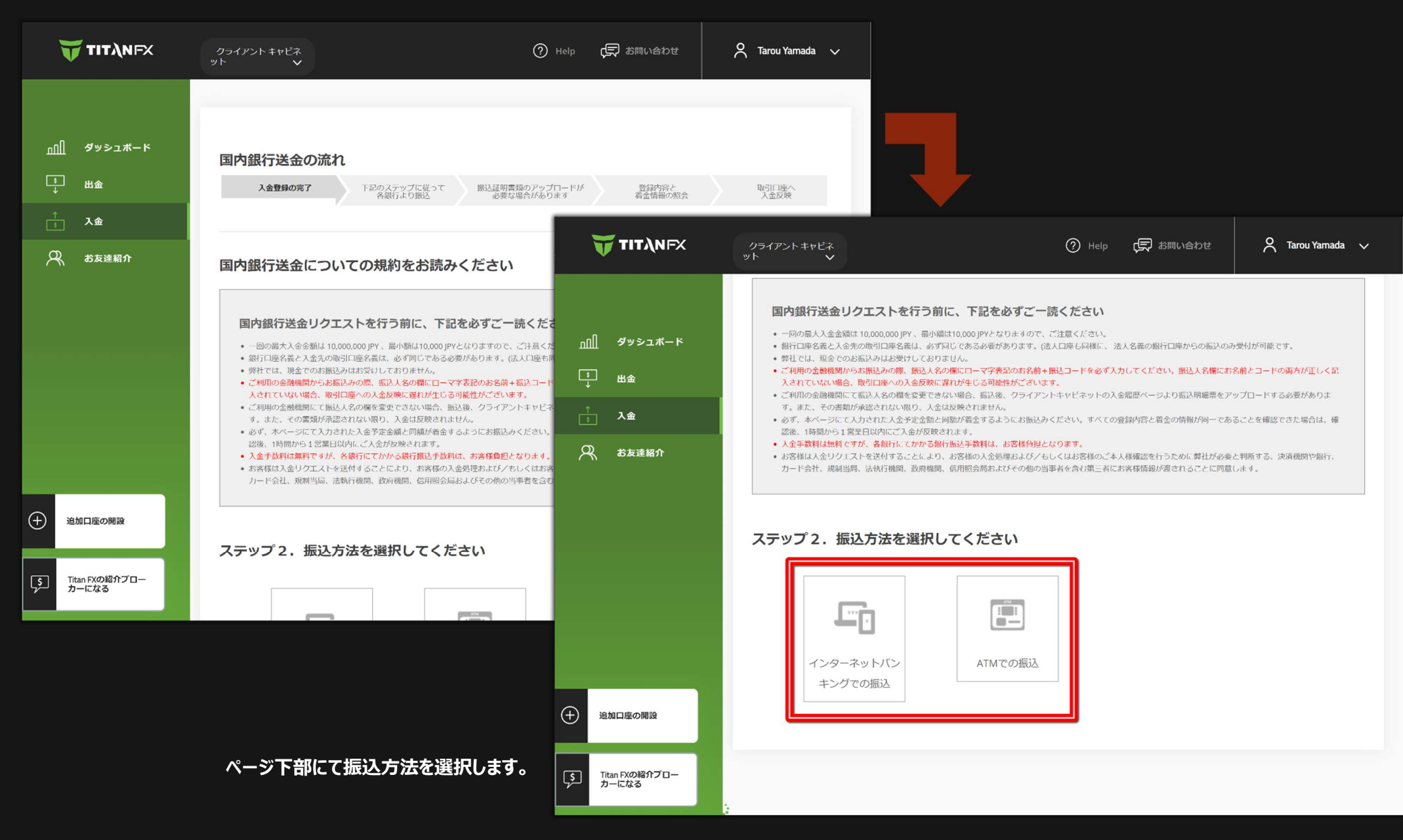

# FinalCashBack。 日本最大のFXキャッシュバック

#### 下のように振込先情報が表示されます。最寄りの金融機関 ATM、或いはネットバンクからお振込下さい。

| <b>ΤΙΤΛ</b> ΝFX                                                                                                    | クライアントキャビネ<br>ット V                                                                                                    | ⑦ Help (見 お問い合わせ)                                                                              | 🗙 Tarou Yamada 🗸 |                                                                                                    |
|----------------------------------------------------------------------------------------------------|----------------------------------------------------------------------------------------------------|------------------------------------------------------------------------------------------------|------------------|----------------------------------------------------------------------------------------------------|
| ฏฏ] ชีง≽⊐ส−ห                                                                                                    | キングでの振込<br>確認のため、スクリーンショットをご提出いただく場合<br>AML規定に従い、国内送金での入金町に、その入金を証明<br>出いただくことがありますのでご了承ください。                                                                                                    | sがあります。<br>できる吉頼をご提                                                                            |                  |                                                                                                    |
| <u></u>                                                                                                    | ステップ3. 振込の流れ                                                                                                    |                                                                                                |                  | < ご注意点 >                                                                                                    |
|                                                                                                    | 振込の際は以下をご確認ください。                                                                                                    |                                                                                                |                  |                                                                                                    |
| のお友達紹介                                                                                                    | 金額 10,000 JPY<br>振込依頼人名 Tarou Yamada CUAA3                                                                                                    | 振込人名の欄に ローマ字表記のお名前+割り当てられたコード を必<br>コードと振込銀行情報はご入金毎に異なります。                                     | ず入力してください。       | 左の画像赤谷部方に記載されているように、振込低親入名はローマ<br>                                                                                                    |
|                                                                                                    | 銀行名義 SUI クレジットサービス                                                                                                    | 同じコードと振込銀行情報は重複してご利用いただけません。<br>お振込人名欄にお名前やコードが正しく記入されていない、また、着<br>合、取引口座への反映に遅延が生じる可能性がございます。 | 首金金額が異なる場        | 振込人名欄にお名前とコードの両方が正しく記入されていない場合                                                                                                    |
|                                                                                                    | 銀行名         PayPay銀行           支店名         クスノキ支店                                                                                                    |                                                                                                |                  | は取引口座への入金反映に遅れが生じる可能性がございます。                                                                                                    |
|                                                                                                    | 支店番号 (数字3桁のみ) 707                                                                                                    | 振込先の銀行情報をEメールへ送信する                                                                             |                  |                                                                                                    |
|                                                                                                    | 振込口座器号 普通 0927279                                                                                                    | クライアントキャビネット >> 入金 >> 国内送金(受付)にてご確認<br>す                                                       | いただくことも可能で       |                                                                                                    |
| <ul> <li>・</li> <li>・</li></ul> | 振込が完了しましたら、下記のどちらかを選択してください:     振込依頼人名     「ローマ字名とコード」     を     スカ済み     んカしていない     んわしていない     んわしていない     んわしていない     んかしていない     んかし     んかしていない     んかしていない     んかしていない     んかしていない     んかしていない     んかしていない     んかしていない     んかしていない     んかしていない     んかしていない     んかしていない     んかしていない     んかしていない     んかしていない     んかしていない     んかしていない     んかしていない     んかしていない     んかしていない     んかしていない     んかしていない     んかしていない     んかしていない     んかしてい     んかしていない     んかしていないない     んかしていない     んかしていない     んかしていない     んかしていない     んかしていない     んかしていない     んかしていない     んかしていない     んかしていない     んかしていない     んかしていない     んかしていない     んかしていない     んかしていない     んかしていない     んかしていない     んかしていないない      んかしていないない     んかしていない     んかしていない     んかしていない     んかし | ▶<br>■<br>■<br>■<br>■<br>■<br>■<br>■<br>■<br>■<br>■<br>■<br>■<br>■                             | 2名と<br>:場合       | レイ しんしゅう しんしゅう しんしゅ しん しゅう しんしゅう しん しゅう しんしゅう しん しゅう しんしゅう しんしゅう しんしゅう しんしゅう しんしゅう しんしゅう しんしゅう しんしゅう しんしゅう しんしゅう しんしゅう しんしゅう しんしゅう しんしゅう しんしゅう しんしゅう しんしゅう しんしゅう しんしゅう しんしゅう しんしゅう しんしゅう しんしゅう しんしゅう しんしゅう しんしゅう しんしゅう しんしゅう しんしゅう しんしゅう しんしゅう しんしゅう しんしゅう しんしゅう しんしゅ しんしゅ |

インターネットバンキング or ATM でお名前+振込コードの入力を忘れた場合は 「振込依頼人名「ローマ字名とコード」を入力していない ]をクリックして振込証明書類をアップロー ドして下さい。

インターネットバンキングでお名前+振込コードを入力してお振込を完了させた場合は 「振込依頼人名「ローマ字名とコード」を入力済み)をクリックします。

次の画面で「OK」をクリックしてください。

入金が反映されると TitanFX よりご登録のアドレスにメールが届きますのでご確認下さい。

Ø チャット

## ■ bitwallet での出金

左メニュー [ 出金 ] をクリックして下さい。すると口座一覧が表示されますので入金したい取引口座をクリックしてください。 下のようなメニューが表示されますので bitwallet で出金する場合は [ bitwallet ] をクリックして下さい。

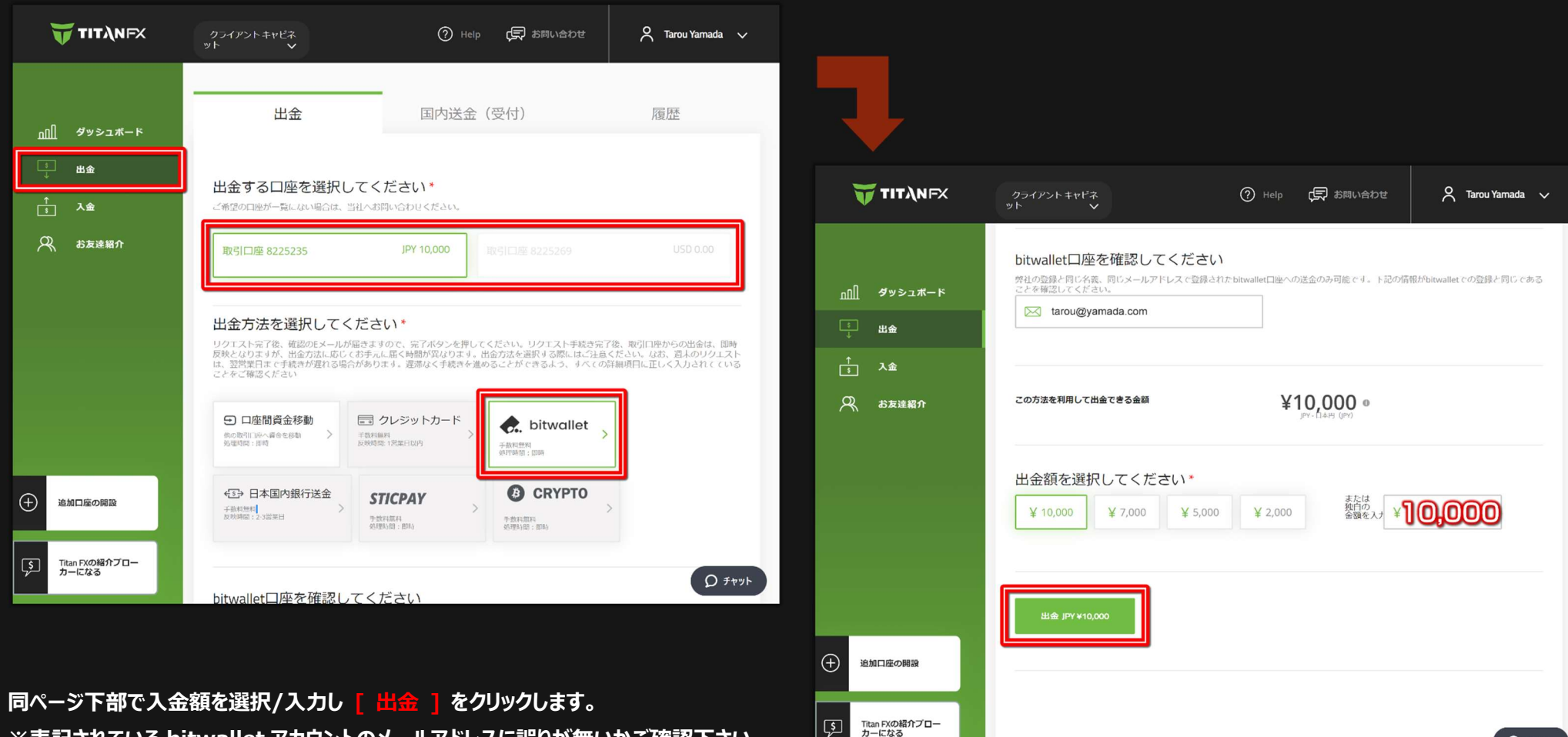

※表記されている bitwallet アカウントのメールアドレスに誤りが無いかご確認下さい。

# FinalCashBack。 <sup>ファイナルキャッシュバック</sup> 日本最大のFXキャッシュバックサイト

#### TITANFX 入出金マニュアル

#### 下のような画面が表示されます。ご登録のアドレスに右のようなメールが届きますのでご確認下さい。

| 😈 ΤΙΤΛΝΕΧ                                                           | クライアントキャビネ<br>ット 🗸                                                                                           | <ol> <li>Help</li> <li>日本</li> <li>日本</li>     &lt;</ol> | arrou Yamada 🗸 🗸 |
|---------------------------------------------------------------------|----------------------------------------------------------------------------------------------------|----------------------------------------------------------------------------------------------------|------------------|
| באב≪ע<br>א−אבכעע<br>נו                                              | 出金                                                                                                    | 国内送金(受付)                                                                                                    | 履歴               |
| ↑ <u>3</u> 入金<br>♀ お友達紹介                                            | 成功!<br>出金のご依頼ありがとうございました<br>お客様のメールアドレスに確認メール<br>お客様の照会ID WDKN7ZSY<br>確認メールのリンクはごのメールの逆<br>めてクライアントキャビネットより出 | E JPY 10,000<br>しを送信いたしました tarou@yamada.com<br>会信後、1時間で期限切れとなります。1時間経過後、<br>1金リクエストを行ってください。                                                                                                    | ご出金をご希望の場合は、改    |
| <ul> <li>・ 追加口座の開設</li> <li>「う」 Titan FXの紹介ブロー<br/>カーになる</li> </ul> |                                                                                                    |                                                                                                    | ᡗ᠊ᠮᡟ᠉ᢣ           |
| ーーーーーーーーーーーーーーーーーーーーーーーーーーーーーーーーーーーー                                | 1 時間以内に本文中の <b>[ る</b><br>す。出金手続が完了するまで                                                                      | 健定 ] ボタンをクリックして下さい<br>暫くお待ち下さい。                                                                                                    | •                |

| TITANFX                                                                                   | ログインする                                                                                                    |  |  |  |  |  |
|-------------------------------------------------------------------------------------------|----------------------------------------------------------------------------------------------------|--|--|--|--|--|
| Tarou Yamada 様                                                                            |                                                                                                    |  |  |  |  |  |
| 平素はTitan FXをご利用頂き、言                                                                       | 成にありがとうございます。<br>トが光信されました                                                                                                    |  |  |  |  |  |
| 送金元情報:                                                                                    |                                                                                                    |  |  |  |  |  |
| MT4 口座番号:                                                                                 | 8225235                                                                                                    |  |  |  |  |  |
| 出金金額:                                                                                     | 10000                                                                                                    |  |  |  |  |  |
| 通貨:                                                                                       | JPY                                                                                                    |  |  |  |  |  |
| 出金方法                                                                                      | bitwallet                                                                                                    |  |  |  |  |  |
| を行ってください。<br>尚、週末の保有ポジションがあ<br>寄査が必要な場合は、手続きが<br>います。弊社での送金手続きが<br>します。<br>リクエストをキャンセルされた | を行ってください。<br>め、週末の保有ボジションがある場合や出金金額によりコンプライアンスでの<br>審査が必要な場合は、手続きが完了するまで通常より時間がかかる場合がござ<br>います。弊社での送金手続きが完了し次第、出金完了通知メールをお送りいた<br>します。<br>リクエストをキャンセルされたい場合は、キャンセルボタンをクリックしてく<br>ださい。<br>「確定」」キャンセル<br>すて明な点等がございましたら、24時間、週7日対応の日本語 ライブチャット<br>にてお気軽にお問い合わせくださいませ。* |  |  |  |  |  |
| ださい。<br>で不明な点等がございましたら<br>にてお気軽にお問い合わせくだ<br>Titan FX チーム                                  |                                                                                                    |  |  |  |  |  |
| <b>し</b> お問い合わせ                                                                           | <b>ΤΙΤλΝFX ⊥</b> ダウンロ−ド                                                                                                    |  |  |  |  |  |

#### FinalCashBack。 ファイナルキャッシュバック 日本最大のFXキャッシュバックサイト

## ■国内銀行送金での出金

左メニュー [出金]をクリックして下さい。すると口座一覧が表示されますので入金したい取引口座をクリックしてください。 下のようなメニューが表示されますので国内銀行送金で出金する場合は [日本国内銀行送金]をクリックして下さい。 すると銀行情報入力フォームが表示されますので、ご自身名義の銀行口座情報を入力/選択してください。

| 😈 ΤΙΤΛΝΕΧ                                                                                                    | クライアント キャピネ<br>ット 🗸                                                                             | <ol> <li>Help (見 お問い合わせ</li> </ol>                                                                     | 🗙 Tarou Yamada 🧹                                          |                               |                                                                                                    |                              |                           |
|----------------------------------------------------------------------------------------------------|-------------------------------------------------------------------------------------------------|----------------------------------------------------------------------------------------------------|-----------------------------------------------------------|-------------------------------|----------------------------------------------------------------------------------------------------|------------------------------|---------------------------|
| א <b>−</b> ≭ב≼ע <b>¢</b> <u>[]ח</u>                                                                                                    | 出金                                                                                              | 国内送金(受付)                                                                                               | 履歴                                                        |                               |                                                                                                    |                              |                           |
| ∴ 出金<br>↑ λ金                                                                                                    | 出金する口座を選択して、                                                                                    | ください *<br>お問い合わせください。                                                                                  |                                                           | 😈 ТІТДНЕХ                     | クライアントキャビネ<br>ット<br>>                                                                                                    | ⑦ Help 使 お問い合わせ              | Ҳ Tarou Yamada 🗸          |
| 🔍 岩友達紹介                                                                                                    | 取引口座 8225235                                                                                    | <b>JPY 10,000</b> 取引口座 8225269                                                                         | USD 0.00                                                  | <u>הה]</u> א-אבלע             | MFF8県・<br>Tarou Yamada<br>MFF8・                                                                                                    |                              |                           |
|                                                                                                    | 出金方法を選択してくだ<br>リケアスト完 (後、確認のEメールが届き<br>反映となりますが、出金方法に応じてお手<br>は、翌営業日よで手続きが穿れる場合があ<br>ことをご確認ください | さい)*<br>ますので、完了ボタンを押してください。リクエスト手続き完<br>「元に属く特徴が発作ります」出会方法を選択する際にはご注意<br>」ります。提添なく手続きを進めることができるよう、すべての | 「後、取引□座からの出金は、即時<br><ください、なお、辺末のリクエスト<br>評種項目に正しく入力されてている |                               | ато сонование и слама<br>втакодо на постати и слама<br>втакодо на постати и слама<br>втакод | к <del>х</del>               |                           |
|                                                                                                    | 口庭間資金移動     低のは川田や、福命で移動     気度に良く、原料                                                           | クレジットカード     JARAT ANDE: 15年の1049     ANDE: 15年の1049     ANDE: 15年の1049     ANDE: 15年の1049             |                                                           | ₩ お友達紹介                       |                                                                                                    |                              |                           |
| <ul> <li>・</li> <li>・</li></ul> | ④ 日本国内銀行送金<br>↑ 전和區科<br>又除約回:237(20)                                                            | STICPAY         Image: CRYPTO           ************************************                           | >                                                         |                               | 1284567                                                                                                    | V10 000                      |                           |
|                                                                                                    | bitwallet口座を確認してく                                                                               | ください                                                                                                   | D דייז <i>ר</i>                                           |                               | 出金額を選択してください*                                                                                                    | ¥ 10,000 0<br>」アイ-日本村3 (IPV) | ിതത്ത                     |
| 同ページ下部で入会                                                                                                    | 金額を選択/入力し [                                                                                     | 出金 ] をクリックします。                                                                                         |                                                           | 金加口庫の開設                       | ± 10,000 ± 7,000 ± 5,000                                                                                                    | * 2,000 金額を入し*               |                           |
|                                                                                                    |                                                                                                 |                                                                                                    |                                                           | すう<br>Titan FXの紹介ブロー<br>カーになる |                                                                                                    |                              | <b>Ω</b> <del>7</del> 777 |

# FinalCashBack。 ファイナルキャッシュバック 日本最大のFXキャッシュバックサイト

#### TITANFX 入出金マニュアル

#### 下のような画面が表示されます。ご登録のアドレスに右のようなメールが届きますのでご確認下さい。

| 😈 ΤΙΤΆΝΕΧ                  | クライアントキャビネ<br>ット <b>イ</b>                                                                                   | <ol> <li>Help (見 お問い合わせ</li> </ol>                                                         | arrou Yamada 🗸 🗸 |
|----------------------------|----------------------------------------------------------------------------------------------------|--------------------------------------------------------------------------------------------|------------------|
| <u>n</u> 们 ダッシュボード<br>う 出金 | 出金                                                                                                    | 国内送金(受付)                                                                                   | 履歴               |
| ↑<br>→ 入金<br>八 お友達紹介       | 成功!<br>出金のご依頼ありがとうございました<br>お客様のメールアドレスに確認メール<br>お客様の照会ID WDKN725Y<br>確認メールのリンクはこのメールのう<br>めてクライアントキャビネットより | とJPY 10,000<br>ルを送信いたしました tarou@yamada.com<br>送信後、1時間で期限切れとなります。1時間経過後<br>出金リクエストを行ってください。 | き、ご出金をご希望の場合は、改  |
| 全通知口座の開設                   |                                                                                                    |                                                                                            |                  |
| 「シートロング」<br>アンファー ガーになる    |                                                                                                    |                                                                                            | مرمن <i>ع</i> ک  |
| 右のメールを受信してから               | 51時間以内に本文中の 【 】                                                                                             | 宿定 ] ボタンをクリックして下さ                                                                          | <b>۱</b> ۰。      |

これで出金要請は完了です。出金手続が完了するまで暫くお待ち下さい。

| NFX                                                                                                    |          | <u>ログインする</u>                                                                                                    |  |  |  |  |  |
|----------------------------------------------------------------------------------------------------|----------|----------------------------------------------------------------------------------------------------|--|--|--|--|--|
| a 様                                                                                                    |          |                                                                                                    |  |  |  |  |  |
| 平素はTitan FXをご利用頂き、誠にありがとうございます。                                                                                              |          |                                                                                                    |  |  |  |  |  |
| ただいま、下記の出金リクエストが送信されました。<br><b>送金元情報:</b>                                                                                    |          |                                                                                                    |  |  |  |  |  |
|                                                                                                    |          |                                                                                                    |  |  |  |  |  |
|                                                                                                    | 10000    |                                                                                                    |  |  |  |  |  |
|                                                                                                    | JPY      |                                                                                                    |  |  |  |  |  |
| 1                                                                                                    | 日本国内銀行送金 |                                                                                                    |  |  |  |  |  |
| こちらの内容でよろしければ、下記の「<br>完了してください。(ボタンを押すまでは<br>ん。)<br>リンクはこのメールの送信後、1時間で期<br>出金をご希望の場合は、改めてクライアン<br>を行ってください。                  |          |                                                                                                    |  |  |  |  |  |
| 回、短本の床有バジションがある場合に加速金額によりコンプライアンへての<br>審査が必要な場合は、手続きが完了するまで通常より時間がかかる場合がござ<br>います。弊社での送金手続きが完了し次第、出金完了通知メールをお送りいた            |          |                                                                                                    |  |  |  |  |  |
| コンセルキャキン                                                                                                    |          | いたクロックレナイ                                                                                                    |  |  |  |  |  |
| リクエストをキャンセルされたい場合は、キャンセルボタンをクリックしてく<br>ださい。<br>ご不明な点等がございましたら、24時間、週7日対応の日本語 ライブチャット<br>にてお気軽にお問い合わせくださいませ。*<br>Titan FX チーム |          |                                                                                                    |  |  |  |  |  |
| ot V                                                                                                    | TITÀNFX  | ▲ ダウンロード                                                                                                    |  |  |  |  |  |
|                                                                                                    | NFX      | NFX         本様         こご利用頂き、誠にありがとうございます。         D出金リクエストが送信されました。         第:       8225235         10000         JPY         日本国内銀行送金         よろしければ、下記の「確定」ボタンを押         小。(ボタンを押すまでは、リクエストの)         -ルの送信後、1時間で期限切れとなります。         高台は、改めてクライアントキャビネット 小。         ポジションがある場合や出金金額によりコ合は、手続きが完了するまで通常より時間の)         D送金手続きが完了し次第、出金完了通知         マンセルされたい場合は、キャンセルボダ         「確定」         キャンセル         ございましたら、24時間、週7日対応の目:         い合わせくださいませ。* |  |  |  |  |  |